## CTS1132 Lab 4.1

Install Windows 7 into a virtual machine. Use the virtual machine to manage volumes. Understand how to save a virtual machine to a USB flash drive.

## Items needed

- 1. Windows 7. iso file (In K-10: C:\Virtual Machines\ISO)
- 2. USB flash drive formatted NTFS with at least 8 GB of available space.

## In K-10

- 1. Start Virtual Box.
- 2. Create virtual machine.
  - a. Create a virtual hard drive
    - i. Dynamically allocated
    - ii. 40GB
- 3. Change Settings
  - a. Storage: CD/DVD
    - i. Choose a virtual CD/DVD file
    - ii. C:\VirtualMachines\en\_windows\_7\_professional\_with\_sp1\_x86\_d\*.iso
- 4. Put USB flash drive in rear USB port.
- 5. Export Appliance to USB flash drive.
- 6. Start virtual machine.
- 7. Open Computer Manager
- 8. Start Disk Management
  - a. Create New Simple Volume H: with the size of 10GB formatted NTFS.
  - b. Shrink C: by 5GB.
  - c. Add 5GB to H:
  - d. Convert to Dynamic disk
  - e. Create New Simple Volume U: from the remaining space formatted NTFS.
  - f. Create a screenshot of the Disk Management windows showing the volumes and save as *LastnameLab04* 01.png and upload to Lab 4.1.